User Guide

# Novoptel

LU1000 Laser Unit

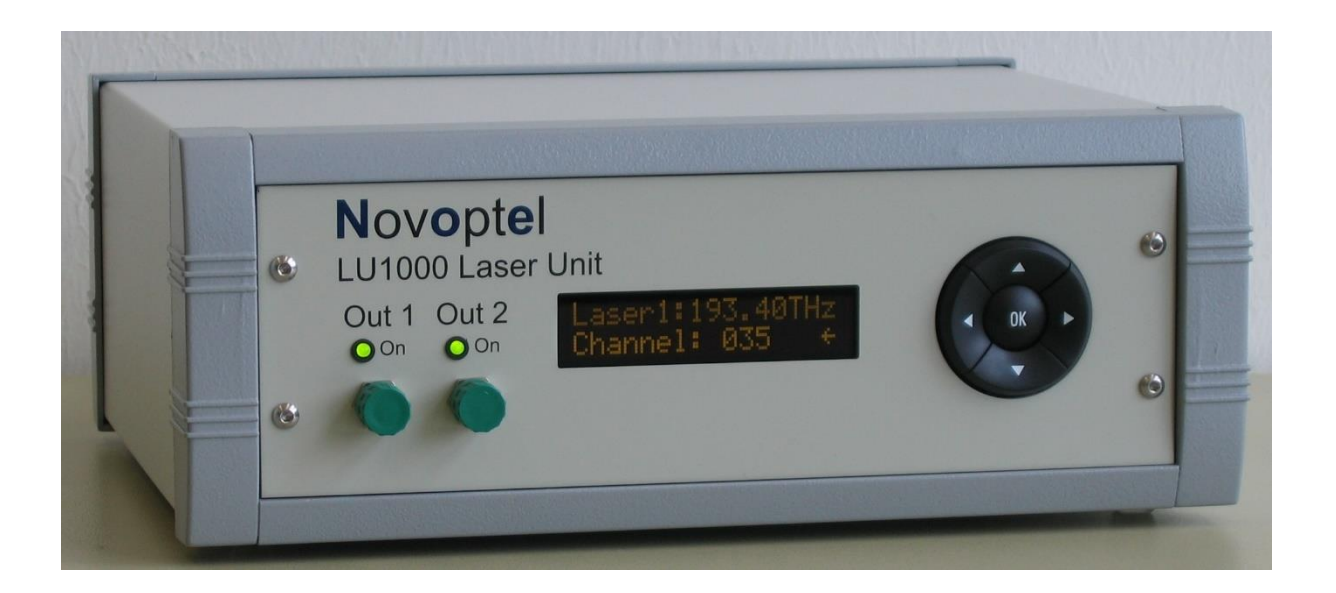

Novoptel GmbH Helmerner Weg 2 33100 Paderborn Germany www.novoptel.com

## Revision history

| Version | Date       | Remarks                                      | Author  |
|---------|------------|----------------------------------------------|---------|
| 0.1.0   | 28.02.2025 | Draft version, referring to firmware 1.0.2.3 | B. Koch |
|         |            |                                              |         |
|         |            |                                              |         |
|         |            |                                              |         |
|         |            |                                              |         |
|         |            |                                              |         |
|         |            |                                              |         |

## Table of contents

| Operation of the instrument using the front control panel | . 4 |
|-----------------------------------------------------------|-----|
| Operation of the instrument via graphical user interface  | . 5 |
| First steps with the GUI                                  | . 6 |
| Operation of the instrument using register access         | . 8 |
| Access the USB driver                                     | . 8 |
| Support for Matlab                                        | . 8 |
| Support for Python                                        | . 8 |
| Operation of the instrument using other programs          | . 8 |
| USB Settings                                              | . 9 |
| USB Transfer protocol                                     | . 9 |
| TCP/IP (LAN) Communication                                | 10  |
| TCP/IP Settings                                           | 10  |
| TCP/IP Transfer protocol                                  | 10  |
| Operation of the instrument using SPI                     | 11  |
| Register address coding                                   | 13  |
| Common registers                                          | 13  |
| Laser control registers (ITLA)                            | 14  |
| Laser control registers (DFB modules)                     | 14  |
| Firmware upgrade                                          | 15  |

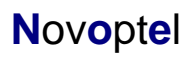

## Operation of the instrument using the front control panel

Power the instrument with the provided power supply and switch it on. The instrument provides a cyclical menu, which is shown on the OLED display at the front of the instrument. The control buttons *UP* and *DOWN* let you navigate through the menu. The control buttons *LEFT* and *RIGHT* change a selected setting.

#### Menu structure and description

| L1: 191.5000THz              | Select one of up to 4 lasers. The selected laser 1 is also indicated  |  |  |  |  |
|------------------------------|-----------------------------------------------------------------------|--|--|--|--|
| Sel. Laser: 1 $\leftarrow$   | by 'L1' in the upper row.                                             |  |  |  |  |
| L1: +10.0dBm                 | Enable or disable the least                                           |  |  |  |  |
| Enabled $\leftarrow$         |                                                                       |  |  |  |  |
| L1: +10.0dBm                 | Set the target power of the lager                                     |  |  |  |  |
| Target:+10.0dBm←             | Set the target power of the laser.                                    |  |  |  |  |
| L1:StartFreq:                | Set the start frequency of the laser. This refers to the frequency of |  |  |  |  |
| 191.5000THz←                 | channel 1.                                                            |  |  |  |  |
| L1:StartWLen:                | Set the start wavelength of the laser. This refers to the wavelength  |  |  |  |  |
| 1565.29nm←                   | of channel 1.                                                         |  |  |  |  |
| L1: 191.5000THz              | Select the laser channel. Increasing the channel number by 1          |  |  |  |  |
| Channel: 001 $\leftarrow$    | increases the laser frequency by one step on the grid.                |  |  |  |  |
| L1: 191.5000THz              | Set the grid spacing. Minimum grid spacing depends on laser           |  |  |  |  |
| Grid: 0.1000THz←             | properties.                                                           |  |  |  |  |
| L1: 191.5000THz              | Fine-tune the laser frequency in MHz-steps. Availability depends      |  |  |  |  |
| FTune: 00000MHz←             | on laser properties.                                                  |  |  |  |  |
| L1: 191.5000THz              | Disable the control loops of the laser to reduce AM and FM noise.     |  |  |  |  |
| Whispermode:OFF $\leftarrow$ | Availability depends on laser properties.                             |  |  |  |  |
| Configure LAN $\leftarrow$   | Enter LAN menu to set IP address, gateway address and subnet          |  |  |  |  |
| Save Configur.               | mask.                                                                 |  |  |  |  |
| Configure LAN                | Save the current configuration (including LAN settings) of the        |  |  |  |  |
| Save Configur. $\leftarrow$  | LU1000.                                                               |  |  |  |  |

The menu point *Configure LAN* is missing if the unit is not equipped with a LAN interface

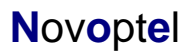

## Operation of the instrument via graphical user interface

The instrument communicates by a USB IC FT232R from FTDI (Future Technology Devices International Limited, http://www.ftdichip.com).

The Novoptel LU1000 Graphical User Interface (= GUI) is compiled on a Microsoft Windows 10 64 Bit system. It is recommended to set the DPI scaling to 100%.

#### Installing the USB driver

Normally this driver is already provided by the Windows system. If this is not the case, one can install the newest driver from https://ftdichip.com/drivers/d2xx-drivers/

#### Connecting the instrument

After the driver is installed successfully, connect PC and instrument using the provided USB cable. Power the instrument with the provided power supply and switch it on. Wait until Windows has recognized the USB device and shown an acknowledgement message.

#### Installing the GUI

New GUI versions for LU1000 will be published here:

https://www.novoptel.de/Home/Downloads en.php

The LU1000 xxxx.exe can be executed without installation.

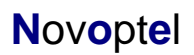

5 of 15

### First steps with the GUI

| Novoptel LU1000 Laser Unit Interface X                                                                                                    |                                                                                                    |                                      |  |  |  |  |  |
|----------------------------------------------------------------------------------------------------|----------------------------------------------------------------------------------------------------|--------------------------------------|--|--|--|--|--|
| USB Device: LU1000-CC-A-D 000                                                                                                    | 10 V Refresh                                                                                                    |                                      |  |  |  |  |  |
| LAN Device: 192.168.1.11                                                                                                    | Connect                                                                                                    | Status: Connected                    |  |  |  |  |  |
| Select Laser Module: 1                                                                                                    | Module 1:                                                                                                    | Show Device Info                     |  |  |  |  |  |
| Tunable Laser Parameters:   Min. Optical Power: +6,00 dBm   Max. Optical Power: +15,50 dBm   Min. Frequency: 191,50 THz   Max. Frequency: 196,25 THz   Start Frequency: 191,50 THz   Min. Grid Spacing: 00,1 GHz   Cur. Grid Spacing: 50,0 GHz   Max. Channel Nr.: 96   Laser Temperature: 32,02 °C | Channel Nr:   39   (39)     Optical Power:   +9,10   (+9,10) dBm     Grid Spacing:   0.00   50,0 GHz     Frequency Shift (MHz):   0   (0)     Whisper Mode:   0   (0) | Set _ +<br>Set _ +<br>Set _ +<br>Set |  |  |  |  |  |
| <u>DFB Laser Parameters:</u><br>Frequency: 000.00 THz<br>Max. Current: 104 mA<br>Min. Temperature: 9 °C<br>Max. Temperature: 45 °C                                                                                                    | Current: 0.00 (0.00) mA<br>Temperature: 0.000 (0.000) °C                                                                                                    | Set _ +                              |  |  |  |  |  |
| Laser 1<br>Disabled - inf. dBm<br>193,4000 THz (1550,12 nm)                                                                                                    | Laser 2<br>Disabled - inf. dBm<br>193,4000 THz (1550,12 nm)                                                                                                    |                                      |  |  |  |  |  |
| Laser 3<br>Disabled +0 dBm<br>000.0000 THz (000.00 nm)                                                                                                    | Laser 4<br><b>Disabled</b> +0 dBm<br>000.0000 THz (000.00 nm)                                                                                                    | Close                                |  |  |  |  |  |

#### Selecting one of the instruments attached via USB or LAN

If you have attached only one Novoptel laser unit by USB, the GUI automatically selects this one. If you have attached more than one laser unit by USB, select the desired one from the drop-down list.

| USB Device: | LU1000-CC-A-D 00010 |         | ~ | Refresh |
|-------------|---------------------|---------|---|---------|
| LAN Device: | 192.168.1.11        | Connect |   |         |

If a connected instrument does not appear in the list, click the *Refresh* button. Subsequently, you can launch further instances of the GUI and connect them to further instruments.

To connect to an instrument within the same LAN, type the instrument's IP address into the field next to *LAN Device* and click *Connect*. You can change the instruments network settings using the front buttons.

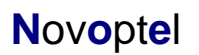

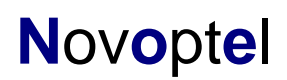

#### Selecting one of the laser modules

If the LU1000 is equipped with more than one laser module, you can select one of them by increasing or decreasing the number box:

| Select Laser Module: | 1 🌲 | Module 1: |
|----------------------|-----|-----------|
|----------------------|-----|-----------|

The displayed properties will be updated according to the selected laser module.

#### Changing the settings of a tunable laser module

The laser module parameters are displayed on the left side. On the right side, the user can modify channel number, optical power and grid spacing. For changing the grid spacing, the laser must be disabled first.

| Tunable Laser Parame                                          | eters:                                | Channel Nr: 39 (39) Set _ +                                                               |
|---------------------------------------------------------------|---------------------------------------|-------------------------------------------------------------------------------------------|
| Min. Optical Power:<br>Max. Optical Power:<br>Min. Frequency: | +6,00 dBm<br>+15,50 dBm<br>191,50 THz | Optical Power:   +9,10   (+9,10) dBm   Set   _      Grid Spacing:   0.00   50,0 GHz   Set |
| Max. Frequency:<br>Start Frequency:                           | 196,25 THz<br>191,50 THz              | Frequency Shift (MHz): 0 (0) Set                                                          |
| Min. Grid Spacing:<br>Cur. Grid Spacing:<br>Max. Channel Nr.: | 50,0 GHz<br>96                        | Whisper Mode: 0 (0) Set                                                                   |
| Laser Temperature:                                            | 32,00 °C                              |                                                                                           |

If the Start Frequency is changed using the front buttons, the GUI must be closed and opened again to recognize the new value.

The availability of *Frequency Shift* and *Whisper Mode* depends on the laser module properties. To enable or disable the whisper mode, write 1 or 0 into the field and click *Set*. To shift the laser frequency, enter a value in MHz into the field and click *Set*. The maximum frequency shift is ±30,000 MHz. Currently, negative values must be entered as 2<sup>16</sup>-value, e.g. a frequency shift of -1,000 MHz must be entered as 64536.

#### Enabling and disabling a laser module

The current states of all up to 4 laser modules are shown at the bottom of the Gui window.

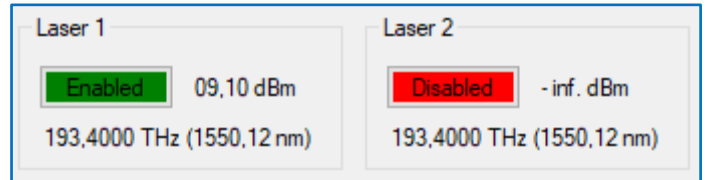

The laser module can be enabled/disabled by clicking into the red/green field.

Novoptel

7 of 15

LU1000\_UG\_0.1.0\_k01.docx

## Operation of the instrument using register access

The instrument is controlled by reading from and writing to internal control registers. The register address line is 12 bits wide, while each register stores 16 bits. The connection host, e.g. the program running on the connected PC, initiates all communication.

### Access the USB driver

The USB driver (FTDI D2XX) must be installed on your system and the laser unit needs to be connected using a USB cable.

### Support for Matlab

Novoptel provides a Matlab class (LU1000.m) with functions for LU1000 as well as precompiled MEX files for register operations via USB or LAN. The archive Matlab\_Support\_Files.zip is available at the top of page <a href="https://www.novoptel.de/Home/Downloads\_en.php">https://www.novoptel.de/Home/Downloads\_en.php</a>.

## Support for Python

Novoptel provides a Python class (PyEps.py or EPS.py) with functions for EPS1000 via USB or LAN. The functions can be modified for LU1000 by reading and writing to the registers known from the Matlab examples.

The archive EPS\_Python\_Example.zip is available at the top of page <u>https://www.novoptel.de/Home/Downloads\_en.php</u>.

### Operation of the instrument using other programs

The USB vendor FTDI provides examples for USB access using other programs, for example LabVIEW® here: https://ftdichip.com/software-examples/code-examples/

Novoptel

### **USB** Settings

The following settings must be applied to enable USB communication:

| Baud Rate   | 230400 baud |
|-------------|-------------|
| Word Length | 8 Bits      |
| Stop Bits   | 0 Bit       |
| Parity      | 0 Bit       |

To speed up sequential read and write operations, we recommend setting:

**USB Latency Timer** 2 ms

### USB Transfer protocol

Writing to a register requires a 9 byte data packet. Each byte represents an ASCII-coded character. The packet starts with the ASCII-code 0x57 (for "W") and ends with the ASCII-code 0x0D for *carriage return*.

#### Send write data packet

| "W" | A(2) | A(1) | A(0) | D(3) | D(2) | D(1) | D(0) | ^CR |
|-----|------|------|------|------|------|------|------|-----|
|-----|------|------|------|------|------|------|------|-----|

The 12 bit register address A is sent using 3 bytes, each containing the ASCIIcharacter of the hexadecimal numbers 0 to F which represents the 4 bit nibble. The character of the most significant nibble is sent first. The 16 bit data, which should be written into the register, is sent with 4 bytes using the same coding as the register address.

Reading data from a register requires the host to send a *request data* packet to the instrument. The packet starts with the ASCII-code 0x52 (for "R"), followed by the register address coded the same way as in *write data* packets.

#### Send request data packet

| "R" A(2) | A(1) | A(0) | "0" | "0" | "0" | "0" | ^CR |
|----------|------|------|-----|-----|-----|-----|-----|
|----------|------|------|-----|-----|-----|-----|-----|

After receiving the *request data* packet, the instrument sends the requested data packet to the host:

| D(3) | D(2) | D(1) | D(0) | CR |
|------|------|------|------|----|
|------|------|------|------|----|

## TCP/IP (LAN) Communication

The user can set the IP address, gateway and subnet mask via the front buttons. After the next power-up, the LU1000 will open a TCP/IP socket using the entered settings and wait for a connection.

### TCP/IP Settings

| Port         | 5025       |
|--------------|------------|
| Input buffer | 8192 Bytes |

### TCP/IP Transfer protocol

#### write data packet

In contrast to USB communication, writing to a register via TCP/IP requires only a 5 byte data packet. The packet starts with the ASCII-code 0x57 (for "W").

| "W" | A(118) | A(70) | D(158) | D(70) |
|-----|--------|-------|--------|-------|
|-----|--------|-------|--------|-------|

The 12 bit register address is sent first in two bytes, followed by the 16 bit register data in another two bytes.

Reading data over TCP/IP requires the program to send a *request data* packet of 3 bytes to the instrument. The packet starts with the ASCII-code 0x52 (for "R"), followed by the register address coded the same way as in *write data* packets.

#### Send request data packet

| "R" | A(118) | A(70) |
|-----|--------|-------|
|-----|--------|-------|

After receiving the *request data* packet, the instrument sends the requested data packet to the host:

| D(1) |
|------|
|------|

### **Operation of the instrument using SPI**

The SPI allows communication with a simpler protocol and shorter delays than USB. The SPI connector at the backside of the device provides the following connection:

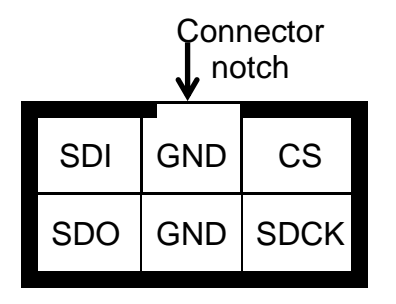

Transmission starts with falling edge of CS and ends with rising edge of CS. After falling edge of CS, the command is transmitted. SDI is sampled with rising edge of SCK. Maximum SCK frequency is 500 kHz. Command and data word length is 16 bit each. MSB of command and data word is sent first, LSB last. If a valid *register read* (RDREG) command is received, the SDO output register shifts with falling edge of SCK to transmit the requested data word. Otherwise SDO remains in high impedance state. Data transfer to the device continues directly after transmitting a *register write* (WRREG) command.

#### Serial interface (SPI) commands

Each SPI register has 16 bit. Upon power-on, all registers are reset to default. The upper 4 bit can be 0h (read) or 1h (write). The lower 12 bits are the control register address.

| Command | Code  | Data | Function                                               |
|---------|-------|------|--------------------------------------------------------|
| RDREG   | 0XXXh | OUT  | Read control register XXXh (for definition see below)  |
| WRREG   | 1XXXh | IN   | Write control register XXXh (for definition see below) |

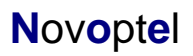

LU1000 User Guide

## Serial interface (SPI) timing

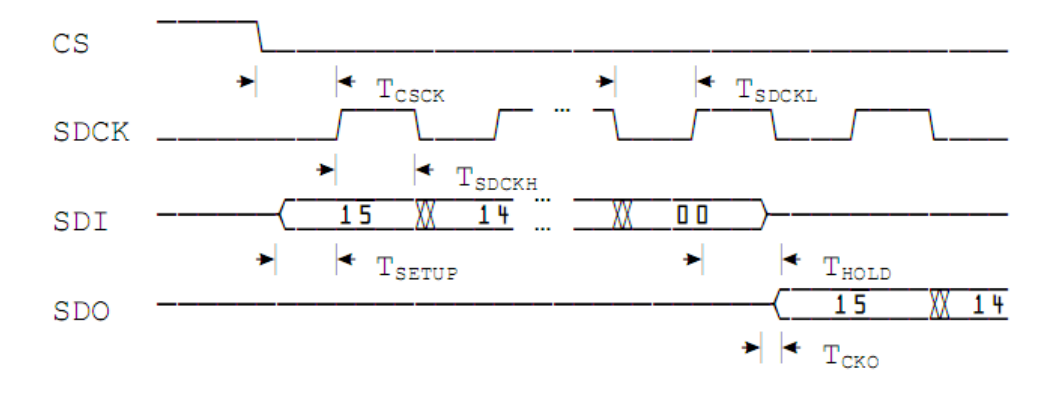

### Fig. 1: Timing of SPI port.

| Symbol | Description                        | Min | Max | Units |
|--------|------------------------------------|-----|-----|-------|
| TCSCK  | CS low to SDCK high                | 120 | _   | ns    |
| Tckcs  | SDCK low to CS high                | 120 | _   | ns    |
| TSDCKL | SDCKL low time                     | 1   | _   | μs    |
| TSDCKH | SDCKL high time                    | 1   | _   | μs    |
| TSETUP | SDI egde to SDCK high (setup time) | 30  | _   | ns    |
| THOLD  | SDCK to SDI edge (hold time)       | 30  | _   | ns    |
| Тско   | SDCK edge to stable SDO            | _   | 100 | ns    |

## Register address coding

| Bits | Function                            |
|------|-------------------------------------|
| 1110 | Reserved. Leave "00".               |
| 97   | "000": Common registers             |
|      | "001": Laser 1 registers            |
|      | "010": Laser 2 registers (optional) |
|      | "011": Laser 3 registers (optional) |
|      | "100": Laser 4 registers (optional) |
| 60   | Register address 0127               |

## Common registers

| Register | Name         | Bit(s) | Read/ | Function                                                   |
|----------|--------------|--------|-------|------------------------------------------------------------|
| address  |              |        | write | Internal clarm and a The clarm can be cleared by writing   |
| 0        |              |        |       | "O" to this register. This is successful only if the alarm |
|          |              |        |       | condition is no longer present                             |
|          |              | 0      |       | thd                                                        |
|          |              | 1      |       | tbd.                                                       |
|          |              | 2      |       | tbd.                                                       |
|          |              | 2      |       | Critical temperature                                       |
| 1        | BUSV         | 4      | D     | "1": Controllor modulo is busy                             |
| 2        | BUST<br>NLAS | 15 0   |       | I . Controller module is busy                              |
| 2        |              | 150    |       | (default) - Enable internal register undete                |
| 19       |              | 0      | R/VV  |                                                            |
| 20       |              | 10     |       | Pate word for external register access                     |
| 21       | WRDATA       | 150    | VV    | Data word for external register access                     |
| 22       | WRIRIG       | 0      | VV    | "1": External write operation on registers of laser 1.     |
|          |              | 1      | VV    | "1": External write operation on registers of laser 2.     |
| 23       | RDADDR       | 70     | VV    | Read address for external register access                  |
| 24       | RDTRIG       | 0      | VV    | "1" triggers read operation on all installed lasers.       |
| 25       | DOUT1        | 150    | R     | Data word read from laser 1                                |
| 26       | DOUT2        | 150    | R     | Data word read from laser 2                                |
| 27       | RES          |        |       | Reserved                                                   |
| 28       | DOUT3        | 150    | R     | Data word read from laser 3                                |
| 29       | DOUT4        | 150    | R     | Data word read from laser 4                                |
| 51       | TMPR         | 150    | R     | Controller board temperature in Celsiusx16                 |
| 64       | FW           | 150    | R     | Firmware version as 4 digit BCD                            |
| 65       | SN           | 150    | R     | Controller board serial number                             |
| 68       | MODTYP       | 150    | R     | Module Type as 32 character string. Beginning at           |
|          |              |        |       | 512+144, each Register contains two bytes,                 |
| 83       |              |        |       | representing two ASCII-coded characters.                   |
| 85       | DDNA1        | 150    | R     | Device DNA word 3 (DNA bits 6348) (same as read            |
|          |              |        |       | via JTAG)                                                  |
| 86       | DDNA2        | 150    | R     | Device DNA word 2 (DNA bits 4732) (same as read            |
|          |              |        |       | via JTAG)                                                  |
| 87       | DDNA3        | 150    | R     | Device DNA word 1 (DNA bits 3116) (same as read            |
|          |              |        |       | via JTAG)                                                  |
| 88       | DDNA4        | 150    | R     | Device DNA word 0 (DNA bits 150) (same as read             |
|          |              |        |       | via JTAG)                                                  |

## Novoptel

## Laser control registers (ITLA)

| Register | Name    | Bit(s) | Read/ | Function                                                    |
|----------|---------|--------|-------|-------------------------------------------------------------|
| address  |         |        | Write |                                                             |
| 0        | NOP     | 158    | R     | Pending Operation Flags. 0 indicates that there are no      |
|          |         |        |       | currently pending operations                                |
|          |         | 4      | R     | "1" indicates that the module is ready for its output to be |
|          |         |        |       | enabled                                                     |
|          |         | 30     | R     | Error condition according to OIF-ITLA-MSA-01.0              |
| 1        | LBUS    | 1      | R     | "1": Serial interface of laser is busy.                     |
|          |         | 0      | R     | "1": Serial interface of laser is has a timeout exception.  |
| 48       | Channel | 150    | R/W   | Sets or returns the laser module's current channel.         |
| 49       | PWR     | 150    | R/W   | Sets or returns the laser module's current optical power    |
|          |         |        |       | in dBm*100                                                  |
| 50       | ResEna  | 150    | R/W   | Sets or returns the laser module's current status.          |
|          |         |        |       | Supported commands:                                         |
|          |         |        |       | 0x00: Laser output disabled                                 |
|          |         |        |       | 0x08: Laser output enabled                                  |
| 52       | GRID    | 150    | R     | Grid spacing in GHz*10                                      |
| 53       | FCF1    | 150    | R     | First channel's frequency, THz                              |
| 54       | FCF2    | 150    | R     | First channel's frequency, GHz*10                           |
| 64       | LF1     | 150    | R     | Returns channel's frequency as THz                          |
| 65       | LF2     | 150    | R     | Returns channel's frequency as GHZ*10                       |
| 66       | OOP     | 150    | R     | Returns the optical power encoded as dBm*100                |
| 67       | CTemp   | 150    | R     | Returns the current temperature encoded as °C*100.          |
| 80       | OPSL    | 150    | R     | Minimum possible optical power setting                      |
| 81       | OPSH    | 150    | R     | Maximum possible optical power setting                      |
| 82       | LFL1    | 150    | R     | Laser's first frequency, THz                                |
| 83       | LFL2    | 150    | R     | Laser's first frequency, GHz*10                             |
| 84       | LFH1    | 150    | R     | Laser's last frequency, THz                                 |
| 85       | LFH2    | 150    | R     | Laser's last frequency, GHz*10                              |
| 86       | LGrid   | 150    | R     | Laser's minimum supported grid spacing, GHz*10              |
| 98       | FTune   | 150    | R/W   | Fine tuning of laser frequency in MHz steps*) ("FTune"      |
|          |         |        |       | on display; "Frequency Shift" in GUI)                       |
| 108      | Whisper | 150    | R/W   | 0x0000: disable, 0x0002: enable whisper mode*)              |

\*) only applicable if supported by laser module

### Laser control registers (DFB modules)

| Register<br>address | Name | Bit(s) | Read/<br>Write | Function                                   |
|---------------------|------|--------|----------------|--------------------------------------------|
| 23                  |      | 150    | R/W            | Laser temperature in Celsius*1000.         |
| 24                  |      | 150    | R/W            | Laser current in mA*100                    |
| 25                  |      | 15     | R              | Error flag of laser temperature controller |
|                     |      | 15     | W              | "1" resets error flag                      |
|                     |      | 1412   | R              | Reserved                                   |
|                     |      | 110    | R              | Value of ADC1 (temperature)                |
| 26                  |      | 150    | R              | Value of ADC2 (photocurrent)               |
| 27                  |      | 130    | R              | Value of DAC1 (temperature)                |
| 28                  |      | 130    | R              | Value of DAC2 (laser current)              |
| 29                  |      | 150    | R              | Optical power in mW*1000                   |
| 30                  |      | 150    | R              | Optical Frequency in THz*100               |
| 31                  |      | 150    | R              | Optical power in dBm*1000                  |

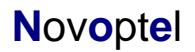

LU1000 User Guide

## Firmware upgrade

Via the JTAG port the user can upgrade the firmware, if ever needed. Note that the upgrading firmware must be obtained from Novoptel to avoid incompatibilities. An application note for firmware upgrading is available at the bottom of page <a href="https://www.novoptel.de/Home/Downloads\_en.php">https://www.novoptel.de/Home/Downloads\_en.php</a>.

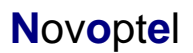